AIST-MeRAM 0.9.12 (FAQ) 産総研 安全科学研究部門 (2014/1/13)

- Q AIST-MeRAM のインストール中に、インストールが強制終了してしまった。
- A PCのユーザーアカウント制御が有効となっている場合、ユーザーアカウント制御画面が表示されますが、一定時間画面が表示されたまま操作を行わないと、インストールが強制的に終了となってしまいます。再度インストールをやり直して下さい。
- Q AIST-MeRAM のインストールを行ったところ、修復、削除用のインストー ル画面が表示されてしまった。
- A 既に同バージョンの AIST-MeRAM がインストールされている環境で、インストールプログラムを起動すると修復、削除用のインストール画面が表示されてしまいます。AIST-MeRAM をインストールし直す場合は、旧バージョンの AIST-MeRAM をアンインストールした後に、最新版のAIST-MeRAM をインストールして下さい。
- Q AIST-MeRAM を起動すると、ショートカットエラー(パラメーターが間違って)が表示されてしまう。
- A ユーザー自身が AIST-MeRAM のショートカットを作成した場合、 AIST-MeRAM をアンインストールした後に作成済みのショートカットを 実行するとエラーとなります。AIST-MeRAM アンインストール後は、別途 作成したショートカットも併せて削除して下さい。
- Q AIST-MeRAM 画面内の表示文字が切れて表示されています。
- A ご使用の PC 画面のスケーリングを 100%以上に設定した高 DPI 環境には 対応していません。ディスプレイの設定は規定の 100%として下さい。
- Q AIST-MeRAM 起動後、「データベース接続に失敗しました!…」というメ ッセージが表示され、AIST-MeRAM が起動しない。
- A PCを立ち上げた直後、常駐ソフトウェアのロードやWindows 各種サービスが立ち上がっていない状態で、AIST-MeRAMを起動すると、データベースの接続に失敗してしまう事がありますので、PC 起動完了後、少々時間を置いてから AIST-MeRAM を起動して下さい。
- Q AIST-MeRAM 起動中、「使用メモリが足りません。」というメッセージが表示されてしまう。
- A 複数の評価結果やレポートを生成を行った場合、PCのメモリが大幅に不 足してしまう事がありますので、不要な評価結果画面を閉じるか、PC内

で起動している他のアプリケーション等を終了した状態で、AIST-MeRAM を動作させて下さい。

- Q AIST-MeRAM 起動中、評価結果の画面が真っ白な状態になってしまう。
- A AIST-MeRAM を再起動した後、他に評価結果画面が表示されていない状態 で再度評価を行って下さい。